# Introduction to NBEMS

### Narrow Band Emergency Messaging System ----- Using Sound Card Technology -----

For Canejo Valley Amateur Radio Club K6YXH - Norm Goodkin WB6OHV – Naomi Goodkin WØDHG – David Goldenberg

Edited for GERC 4-21-2014 By Mark Hayden, N7YLA

1

### Objectives

At the end of this presentation you should be able to answer the following questions:

- ✓ Why use Digital Emergency Communications?
- ✓ What is the Narrow Band Emergency Messaging System (NBEMS)?
- ✓ How does the Narrow Band Emergency Messaging System work?
- ✓ What equipment is needed for NBEMS?
- ✓ How do we interface NBEMS with a computer?

#### Why Narrow Band Emergency Messaging System?

Emergency Communications requires radio operators to pass high volume or very detailed information. Voice is too slow and error-prone.

➤ The evolution and wide spread use of the Personal Computer that includes an audio card for Digital Signal Processing (DSP) has allowed radio amateurs to develop new modes of digital communications.

Traffic may include:
 ✓ Detailed Damage Assessment
 ✓ Numbers and Types of Injuries
 ✓ Requests for provisions/supplies/medication/personnel
 ✓ Directions to field locations

The Narrow Band Emergency Messaging System can handle this traffic at 20 characters/second, much faster than voice for all but the simplest messages.

### Narrow Band Emergency Messaging System is

Simple
Open Source (free)
Infrastructure independent: Windows, Mac, Linux
Compatible: any computer, any radio
Accurate (uses 'check sum' technology)
Efficient – takes advantage of the full bandwidth
Effective on VHF/UHF FM and HF SSB
Fun!
Works on Simplex and Repeaters

#### ✓ Download: http://w1hkj.com/download.html

### How Narrow Band Emergency Messaging System works

- \* PC's Sound card generates and decodes signals
- \* Computer does all the work, no need for a Terminal Node Controller (TNC).
- \* PC's sound goes into the radio's microphone
- \* No need for a powerful new computer older machines work just fine, even netbooks!
- \* Radio's sound goes into PC's microphone
  - \* **Or** use a sound interface, such as Easy Digi, SignaLink, or Rigblaster (see next slide)

### Sound Interfaces for NBEMS – Pick your price

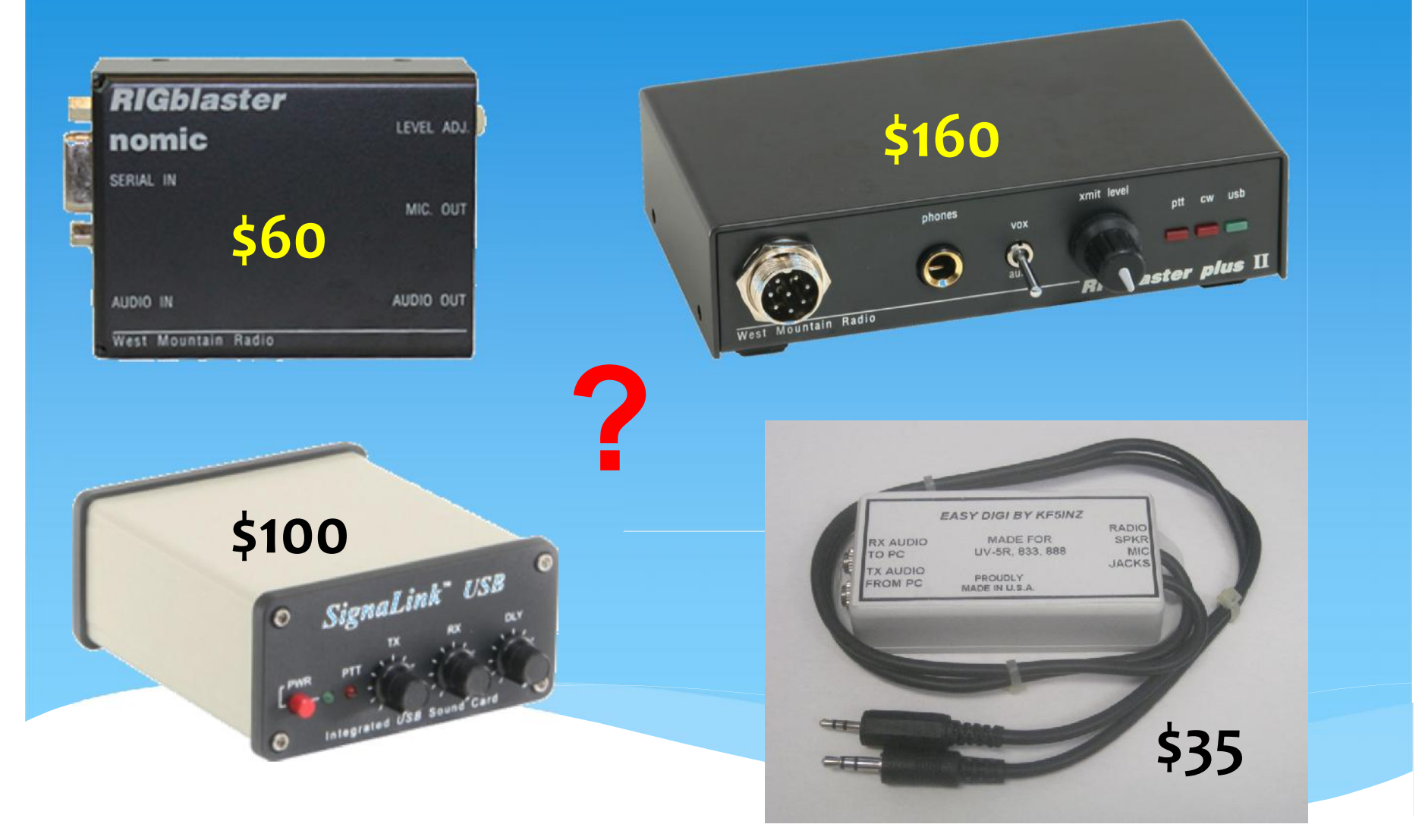

### **OR Build Your Own!**

#### **Recommended optional Digital VOX Sound Card Interface**

KF5INZ Easy Digi Schematics for the Baofeng UV-5R

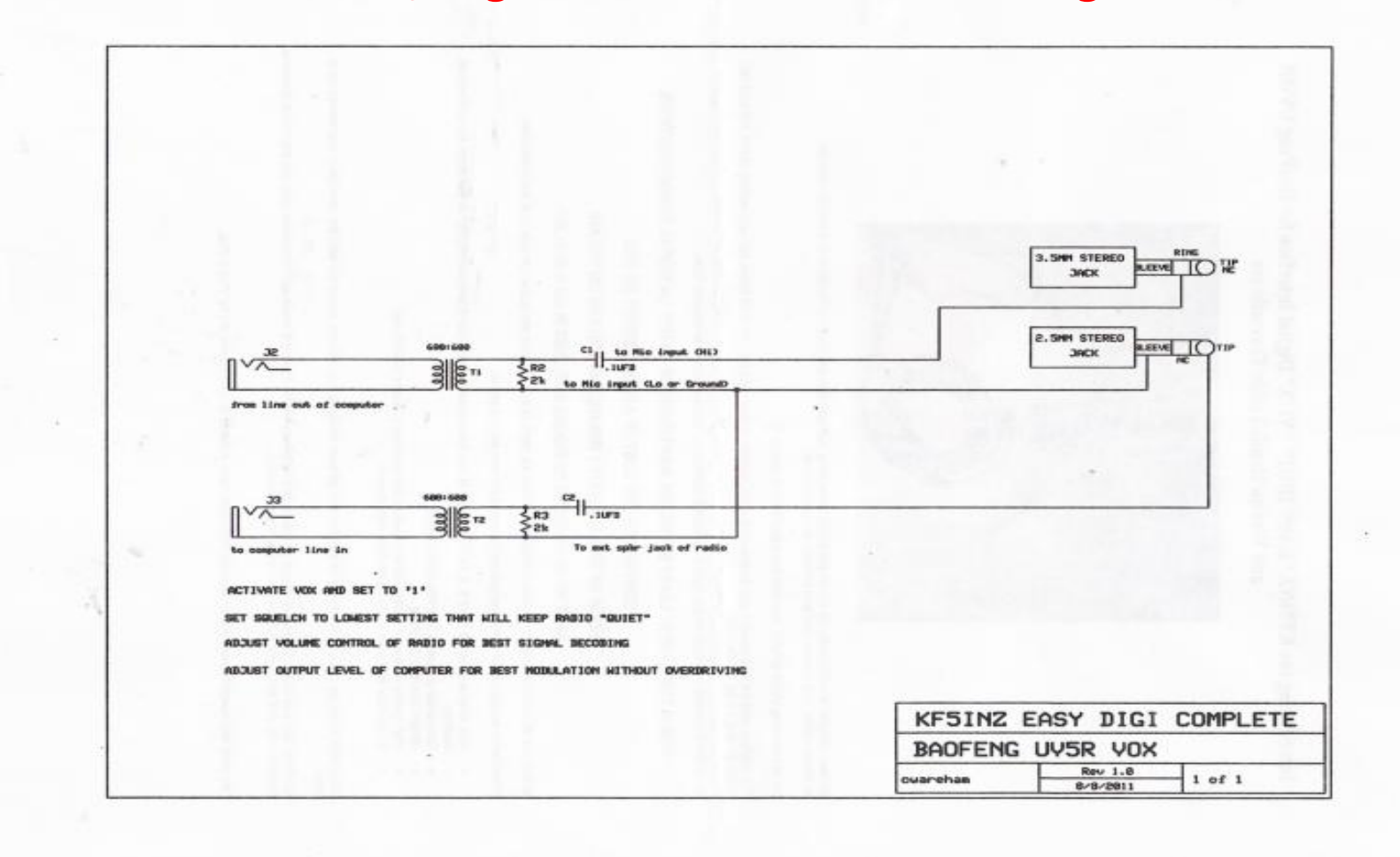

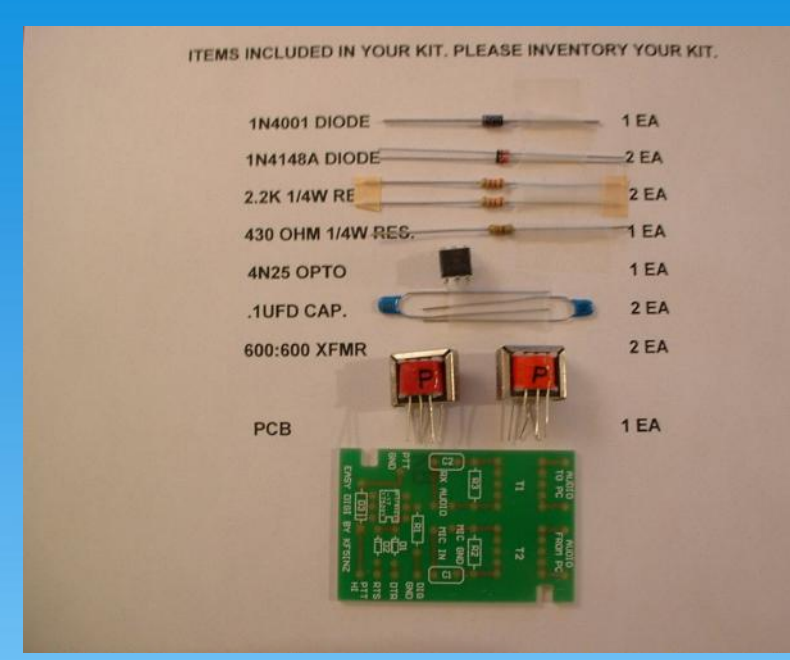

Easy Digi Kit Components are \$9.95 on E-Bay

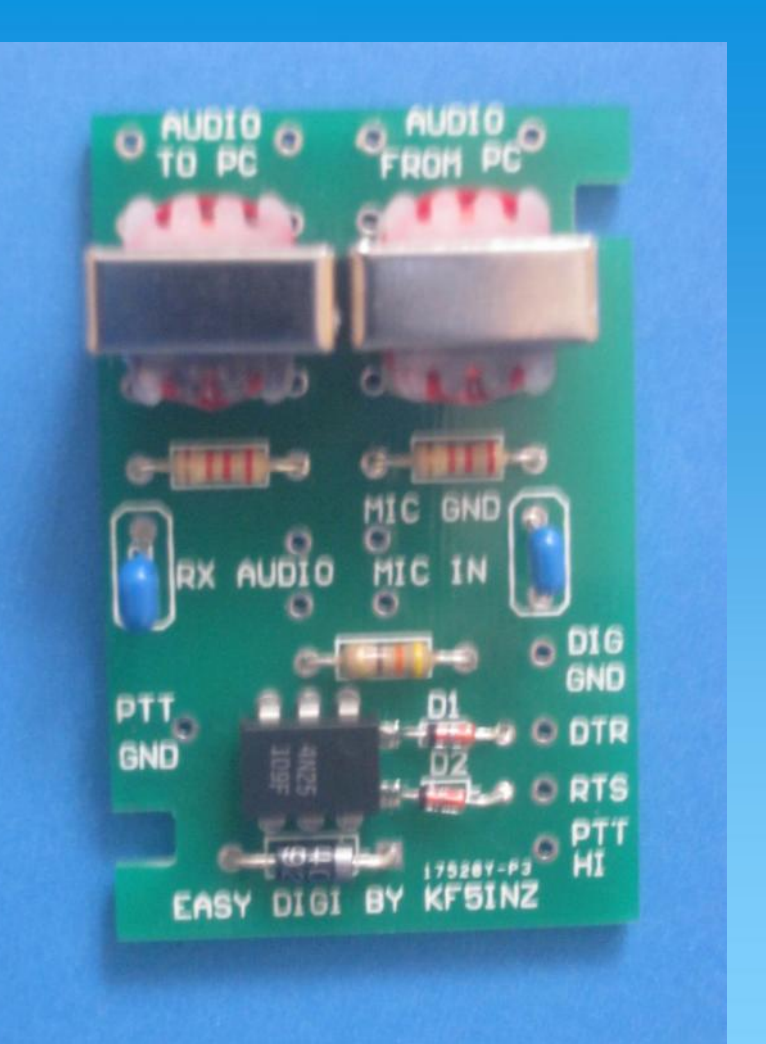

#### **Built in 25 minutes!**

### OR purchase a pre-built Easy Digi for your radio - about \$35 on E-Bay

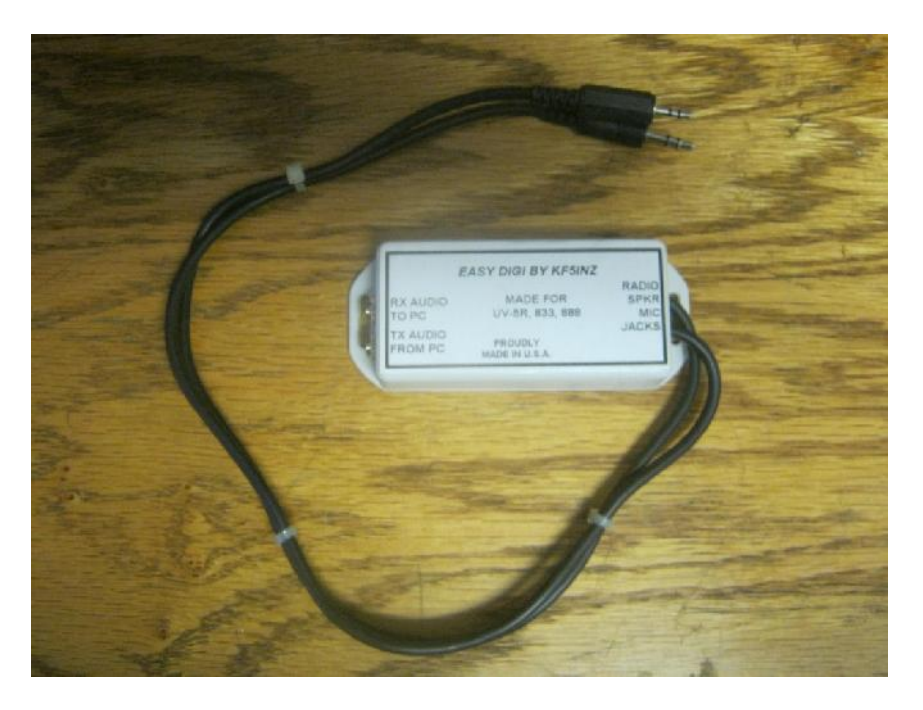

All cables are included with the prebuilt Easy Digi – be sure to email the seller your radio model number.

#### This one is built for the UV-5R

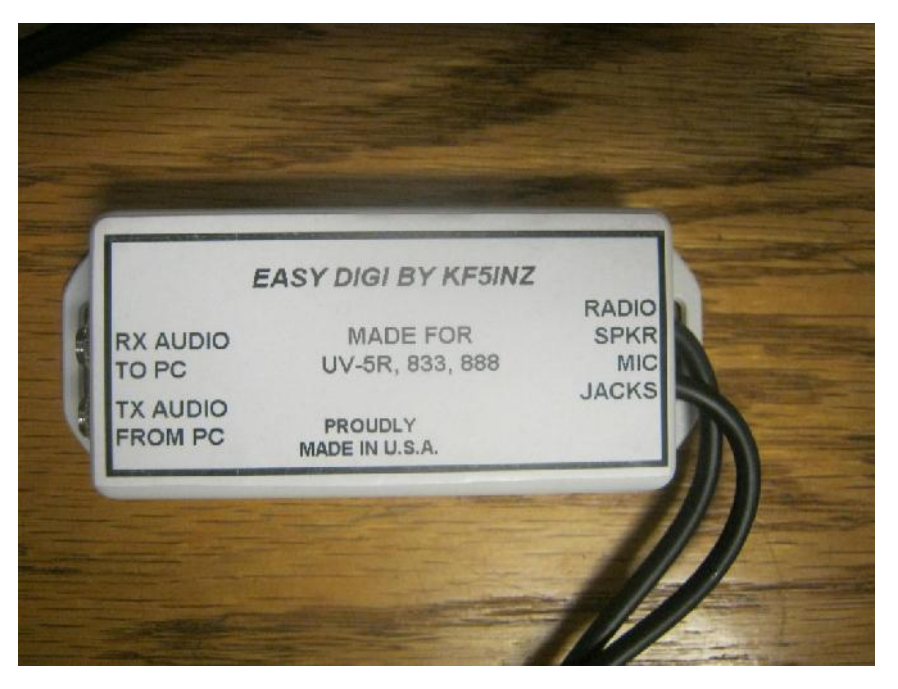

### **Equipment:** UV-5R + Easy Digi Interface + Netbook

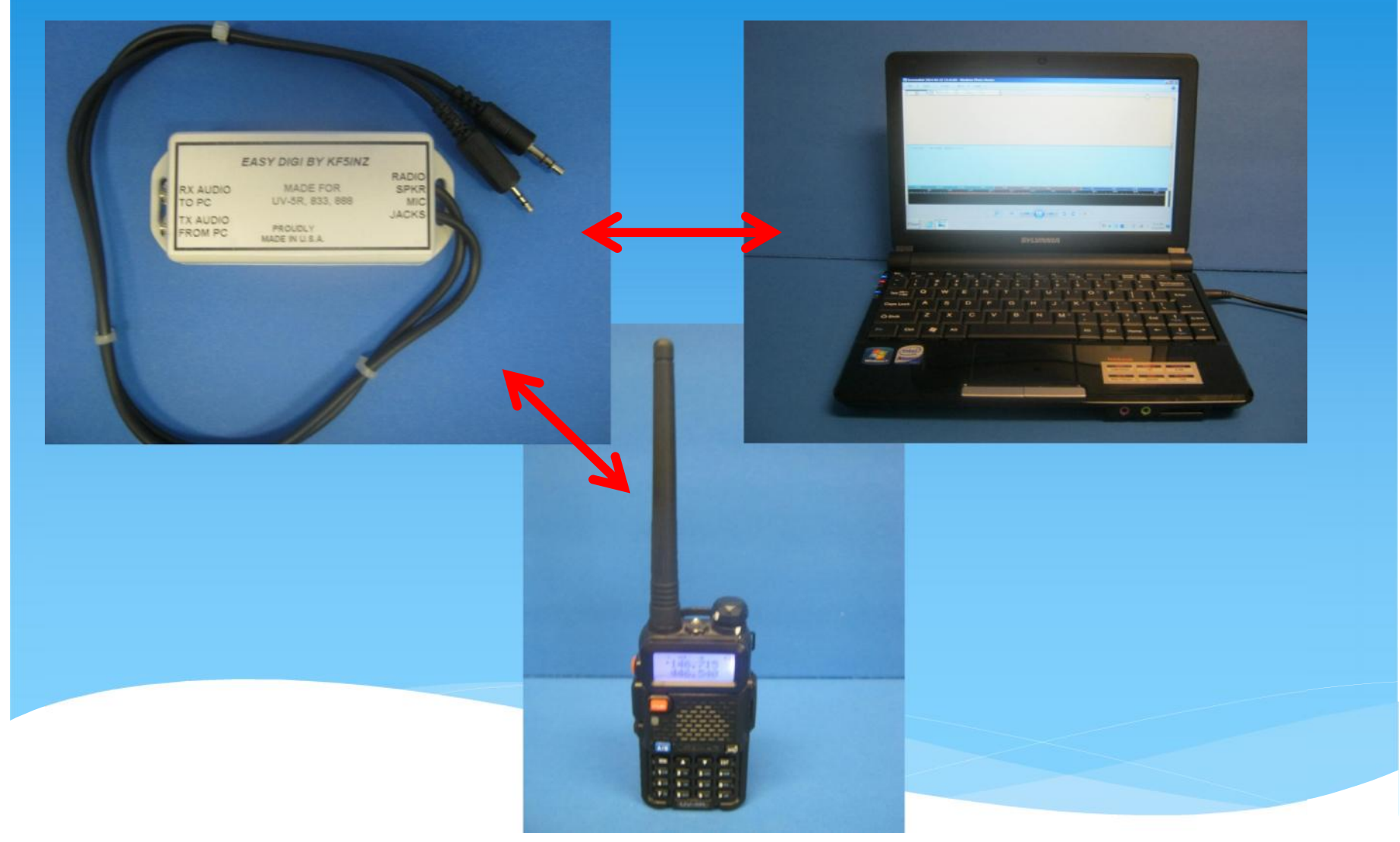

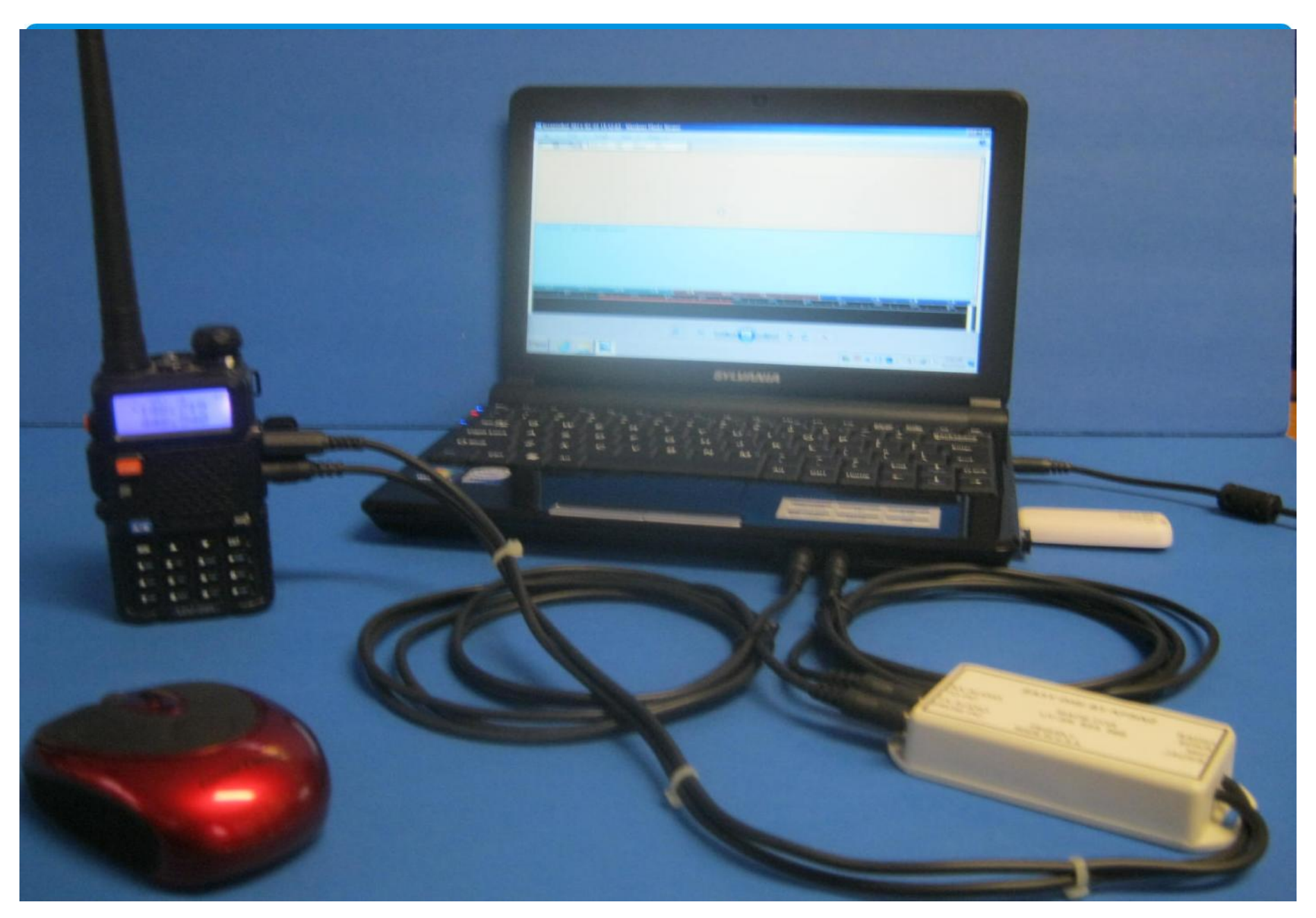

NBEMS Workshop - Norm K6YXH, and Naomi WB6OHW

9/10/2012

#### What's REALLY needed for NBEMS ?

#### To review:

- \* Any Computer laptops and netbooks work just fine
  - \* Some sound cards are known to distort input
  - \* Turn off Windows 7 Enhancements, like Noise Reduction
- \* Any radio with a microphone and speaker

#### AND

- \* Free Open Source Software
  - \* FLDIGI (Fast Light Digital Modem application)
  - \* FLMSG (Fast Light Msg Forms Manager)
  - \* FLWRAP (Fast Light Wrapper File encapsulation)

# Turn off Windows 7 Microphone Enhancements Disable all sound effects

| General                    | Listen                                             | Levels                                 | Enhancements                              | Advanced                                    |                |
|----------------------------|----------------------------------------------------|----------------------------------------|-------------------------------------------|---------------------------------------------|----------------|
| Select<br>config<br>playba | t the sound<br>juration. C<br>ack.                 | d effect<br>hanges                     | ts to apply for you<br>s may not take eff | ur current listening<br>fect until the next | time you start |
| 🔽 Dis                      | able all so                                        | und eff                                | fects                                     | Immediat                                    | te mode        |
| -                          |                                                    |                                        |                                           |                                             |                |
|                            | loise Supp                                         | ression                                | a la fran                                 |                                             |                |
|                            | loise Supp<br>Acoustic Ec                          | ression<br>tho Car                     | ncellation                                |                                             |                |
| Sou                        | Noise Supp<br>Acoustic Ec                          | ression<br>tho Car<br>Propert          | ies                                       |                                             |                |
| Sou                        | Noise Supp<br>Acoustic Ec<br>nd Effect F<br>Provia | ression<br>tho Car<br>Propert<br>der : | ies<br>Realtek                            |                                             |                |

13

#### Interfacing NBEMS with Computer

#### You don't have an Interface? No worries!

- \* **No interface required** in case of an emergency:
  - \* Hold the radio's speaker up to the computer's microphone and the message is automatically decoded.
  - \* Hold the radio microphone up to the computer speaker press PTT and play the message from the PC!
  - \* Interface options for computer:
    - \* Rigblaster, SignaLink, Easy Digi, home brew.
  - \* Interfaces make things more reliable and *quieter*.

### Is this is a Waterfall?

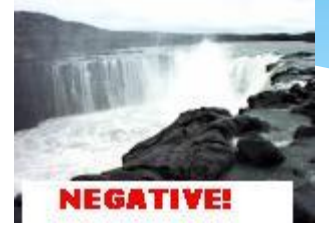

#### Here is a REAL waterfall...

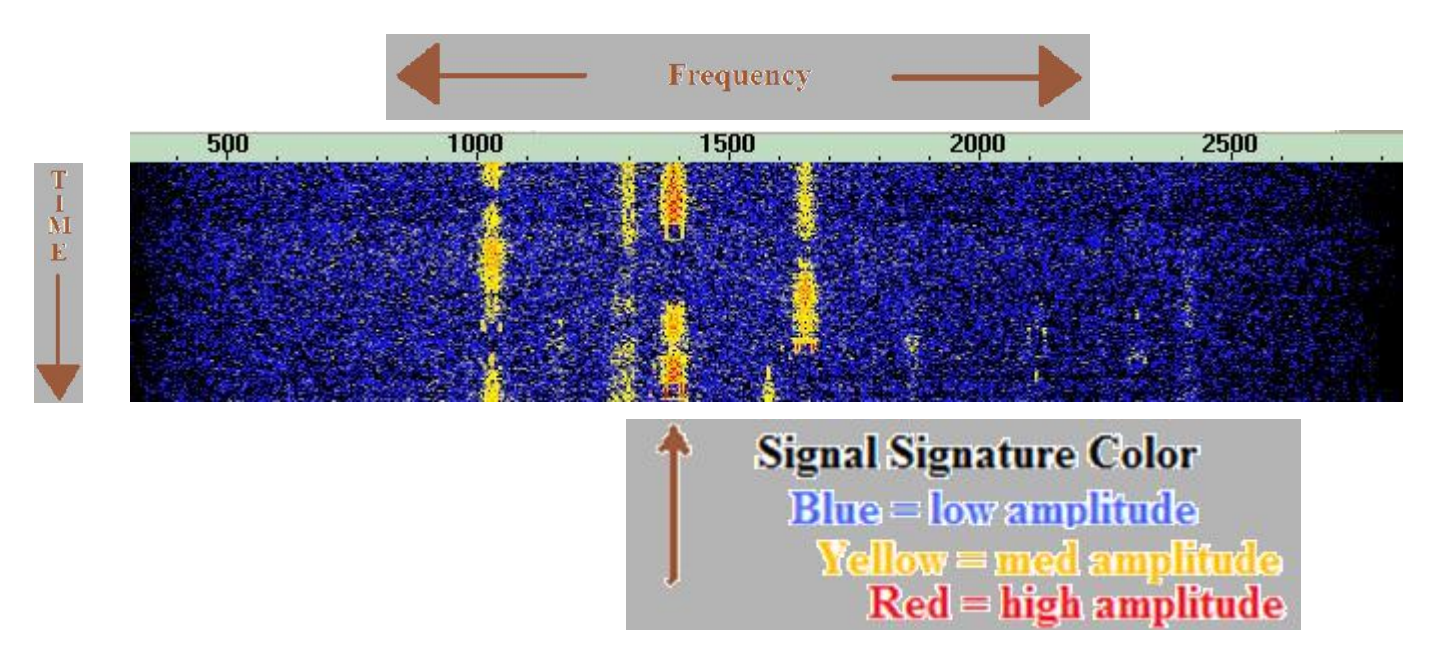

The digital waterfall is a visual representation of time, frequency and amplitude.

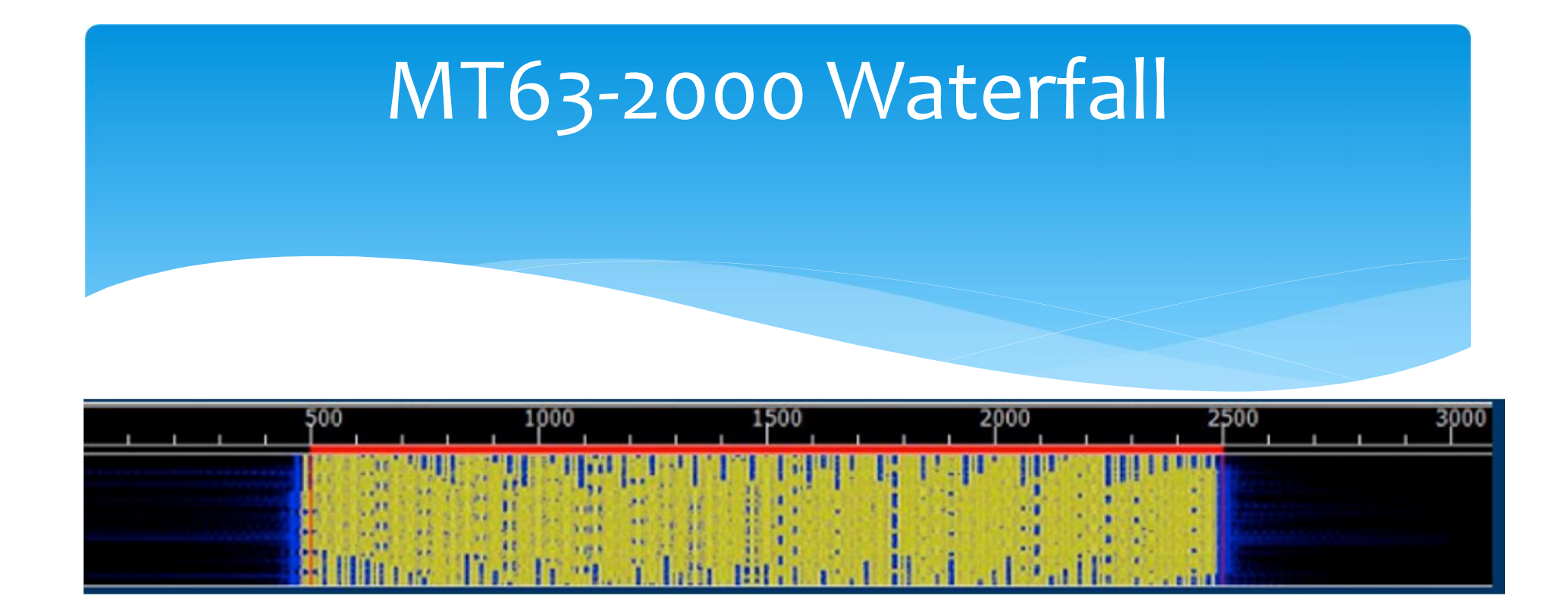

- \* 64 tones sent at same time
- \* Signal width is 2000 Hz
- \* Offset frequency is always fixed at 1500 Hz
- \* Fixed low frequency eliminates tuning errors
- \* Sounds like a buzz saw

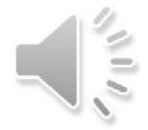

# Fldigi Configuration

#### Tabs: Modems/MT-63

- \* 64 bit (long) interleave, 8-bit char extended characters (UTF-8)
  - Provides extra data redundancy, both stations must have same interleave setting.

#### \* Uncheck "Allow manual tuning" for VHF/UHF

| ator UI Waterfall | Modems Rig Audio ID Misc Web         |       |
|-------------------|--------------------------------------|-------|
| 1 N               | The second second second             |       |
| DomEX Feldhell    | 1T-63 Olivia Contestia PSK RTTY Thor |       |
|                   |                                      |       |
|                   |                                      |       |
|                   | CLong receive integration            |       |
|                   | ☑ Transmit lower start tone          |       |
|                   | Transmit upper start tone            |       |
|                   | 4 Tone Duration (secs)               |       |
|                   | Allow manual tuning                  |       |
|                   |                                      |       |
|                   |                                      |       |
| Destars defailte  |                                      | Chara |

| 🖷 fldigi - N7YLA                                                               |          | _ 8 X         |
|--------------------------------------------------------------------------------|----------|---------------|
| Ele Op Mode Configure View Lagbook Help                                        | Spot FRX | D FTXID FTUNE |
| Enter Xorr Freq 🔲 🐳 🔶 1000.500 USB CW 800                                      |          |               |
| 1 00 1 0 1 1807.000 USB BPSK31 1000                                            |          |               |
| EL 3505.000 USB CW 800                                                         |          |               |
|                                                                                |          |               |
|                                                                                |          | -             |
|                                                                                |          |               |
|                                                                                |          |               |
|                                                                                |          |               |
|                                                                                |          |               |
|                                                                                |          |               |
|                                                                                |          | 1             |
|                                                                                |          |               |
|                                                                                |          |               |
|                                                                                |          |               |
|                                                                                |          |               |
|                                                                                |          |               |
|                                                                                |          | -             |
|                                                                                |          |               |
| 73 DE N7YLA - TESI SCREEN CREATED 4-22-2014                                    |          |               |
|                                                                                |          |               |
|                                                                                |          |               |
|                                                                                |          |               |
|                                                                                |          |               |
|                                                                                |          | 1             |
|                                                                                |          |               |
|                                                                                |          |               |
|                                                                                |          |               |
|                                                                                |          |               |
|                                                                                |          |               |
| CQ H ANS H QSO H KN II SK II Me/Qth Brag T/R Tx                                | ₩ Rx 📕   |               |
| 500 1000 1500 2000 2500 3000 3500 4000 4500 5                                  | 000 5500 | 6000          |
|                                                                                |          |               |
|                                                                                |          |               |
|                                                                                |          |               |
|                                                                                | (Ry )    | [[T/R         |
|                                                                                |          | CAEC SOL      |
|                                                                                |          |               |
| 🔗 🐘 😒 NBEMS Presre 🔰 C:\Documents 🔤 fidigi - N7YLA 😹 🖓 🛠 😒 🔂 🖧 📿 🕪 🌾 😢 😓 💆 🖉 🖉 | 04 22 3  | :42:03 🚻      |

### **FLDIGI SCREEN**

## Verification with **Checksums**

- Checksums allow you to be 100% sure your message was received accurately.
- \* Checksum is inserted into a file by Flwrap
- Receiving station computes the checksum on the incoming file and... if the two checksums are identical, the file was received without error.
- \* Allows multiple stations to receive and confirm data
   100%
- \* Great for bulletins like situation updates, weather reports, road closures, lists of contact info.

# Flmsg – Autosend Workflow

- \* One click sending!
- \* Enter text directly into large empty box (or form)
- \* Can also drag-and-drop a text file into box
- \* Push the AutoSend menu
- \* Will be prompted to save file with automatically assigned unique filename
- \* Flmsg will cause Flwrap to wrap (checksum) and Fldigi to automatically send the message

## Flmsg – AutoSend Blank Form

| FLM         | SG: 1.1       | .22           |         |        | 1      | -     |                | -   |      |      |        |       |      |   | × |
|-------------|---------------|---------------|---------|--------|--------|-------|----------------|-----|------|------|--------|-------|------|---|---|
| File        | Form          | n <u>T</u> er | mplate  | Confi  | g      | Auto  | Send           |     | He   | lp   |        |       |      |   |   |
| Blank       | form          |               |         |        | fi     | e: ws | 1 <b>J-</b> 20 | 120 | 724- | 2227 | 36Z-18 | 3.b2s |      | ( | ) |
| This        | is t          | the bl        | lank fo | orm in | n Flm: | sg.   |                |     |      |      |        |       |      |   | - |
| You<br>text | can e<br>file | eithe:<br>e.[ | r type  | text   | into   | this  | box            | or  | you  | can  | drag   | and   | drop | a |   |
|             |               |               |         |        |        |       |                |     |      |      |        |       |      |   |   |
|             |               |               |         |        |        |       |                |     |      |      |        |       |      |   |   |
|             |               |               |         |        |        |       |                |     |      |      |        |       |      |   |   |
|             |               |               |         |        |        |       |                |     |      |      |        |       |      |   |   |
|             |               |               |         |        |        |       |                |     |      |      |        |       |      |   |   |
|             |               |               |         |        |        |       |                |     |      |      |        |       |      |   |   |
|             |               |               |         |        |        |       |                |     |      |      |        |       |      |   |   |
|             |               |               |         |        |        |       |                |     |      |      |        |       |      |   |   |
|             |               |               |         |        |        |       |                |     |      |      |        |       |      |   | - |

## Flmsg – Auto Display

- \* Incoming messages automatically opened in Flmsg!
- \* Auto open messages in browsers!
- \* Walk away and come back to see messages!
- \* Display in browser great for EOC or Served Agency
- \* Configuration:
  - \* In Fldigi, Config->Misc, choose NBEMS tab
    - \* Check appropriate boxes
    - \* Check "Enable NBEMS data interface"
  - \* Enter complete path to flmsg

# Configure fldigi Misc, NBEMS Locate flmsg

| rat | tor UI    | Waterfall     | Modems       | Rig      | Audio   | ID     | Misc  | Web     |       |          |      |         |   |   |  |  |
|-----|-----------|---------------|--------------|----------|---------|--------|-------|---------|-------|----------|------|---------|---|---|--|--|
| U   | NBEMS     | Pskmail       | Spotting     | Sweet    | t Spot  | Text   | i/o   | DTMF    | WX    |          |      |         |   |   |  |  |
| 1   | NBEMS da  | ata file inte | rface        |          |         |        |       |         |       |          |      |         |   | 1 |  |  |
|     | ✓Ena      | able          |              |          |         |        | 0     | Open n  | essag | e folder |      |         |   |   |  |  |
| F   | Reception | n of fimsg f  | île          |          |         |        |       |         |       |          |      |         | _ |   |  |  |
|     | Ор        | en with fim   | isg          |          |         |        | 0     | Open ir | brow  | er       |      |         |   |   |  |  |
|     | flmsg:    | C:/Progra     | am Files (x8 | 36)/flm: | sg-1.1. | 22/flm | isg.e | xe      |       |          | Loca | te fims | g |   |  |  |
| -   |           |               |              |          |         |        |       |         |       |          |      |         |   |   |  |  |
|     |           |               |              |          |         |        |       |         |       |          |      |         |   |   |  |  |
|     |           |               |              |          |         |        |       |         |       |          |      |         |   |   |  |  |
|     |           |               |              |          |         |        |       |         |       |          |      |         |   |   |  |  |
|     |           |               |              |          |         |        |       |         |       |          |      |         |   |   |  |  |
|     |           |               |              |          |         |        |       |         |       |          |      |         |   |   |  |  |

# Configure **fldigi** Misc, NBEMS Locate flmsg

- Mac (OS X) A file browser is opened to the "Applications" folder. Locate the flmsg icon, and right click on it. Select "Show Package Contents". Double click "Contents". Double click on "MacOS". You will be viewing an icon labeled "flmsg". Drag and drop the icon on to the "flmsg:" entry box and the the value will be correctly entered. Example: /Applications/flmsg-1.1.22.app/Contents/MacOS/flmsg
- \* PC (Windows 7) Find the .exe file, right click on flmsg.exe and choose Select. Example: "C:\\Program Files (x86)\flmsg-1.1.22\flmsg.exe"

# Flmsg – more Configuration

| 🚰 Personal data          |          |
|--------------------------|----------|
| Call: W3YJ               |          |
| Tel: 41255512            | 12       |
| Name: Harry Bloo         | mberg    |
| Addr: 201 Delafie        | eld Rd   |
| City/St/Zip: Pittsburgh, | PA 15215 |
|                          |          |
|                          | close    |

| Configure date/time |             |
|---------------------|-------------|
| TYYY-MM-DD          | O hhmmL     |
| O YYYY-DD-MM        | O hh:mmL    |
| Ø MM/DD/YY          | hhmmZ       |
| O DD/MM/YY          | O hh:mmZ    |
|                     | O hhmm UTC  |
|                     | O hh:mm UTC |
|                     | close       |

| Configure files & formatting                              |       |
|-----------------------------------------------------------|-------|
| Wrap Open folder when exporting                           |       |
| Naming Files<br>Callsign C Date-time<br>Serial # 1 Next # |       |
| MARS roster file                                          |       |
| MARS_ROSTER.csv                                           | Find  |
| Html message text                                         | rs    |
|                                                           | close |

| Con | figure radi         | ogram                         |       |
|-----|---------------------|-------------------------------|-------|
|     | 5 €<br>IZ Aut       | message words/line<br>o incr' |       |
|     | 1                   | Next #                        |       |
|     | <mark>⊮ Sh</mark> c | w ARL desc'                   | close |

# Flmsg - Forms

- \* Blank: no fields, just text, but checksum and filed
- \* Plaintext: Title, To, Fm, Sub, Date, Time, Message
- \* ICS: 203, 205, 205A, 206, 213, 214, 216
- \* HICS: 203, 206, 213, 214
- \* Radiograms: IARU, ARRL
- \* Red Cross Welfare, 5739, 5739A, 5739B
- \* Comma Separated List (CSV) (spreadsheet)
- \* LDS Welfare Message Form (under development???)

| SCIRA.                                                                                                    | (for                                                                                                   | ERC MESSAGE FORM                                                                                                    | M<br>es, Wards)                                                                                                    |
|----------------------------------------------------------------------------------------------------|----------------------------------------------------------------------------------------------------|----------------------------------------------------------------------------------------------------|----------------------------------------------------------------------------------------------------|
| Instructions: When dictating the boxes. For each box state the b<br>Storehouse report only the infor        | mescage, speek SLOWLY of about<br>took number first and then the information asked for in the BOLD-Bre | I the same speed as if you were writing<br>mation in the bas. Use phonetics when<br>discovers (1, 2, 3, 7, 8, 9, 10, 12, 13).                                     | the message. Dictate the message in the order of the mitbeted<br>intropuested to do so. When a Quick Report is requested by the |
| Message Number (given to y                                                                                  | rou by the Storehouse receivin                                                                         | g the report)                                                                                                    | [ 1                                                                                                    |
| 1. Date:                                                                                                    | 2. Time:                                                                                               | 3. Unit:                                                                                                    | []Stake []Ward []Brand                                                                                                    |
| 4. Presiding Officer                                                                                        | JC                                                                                                    |                                                                                                    | 5. Reporting Officer Call Sign                                                                                                  |
| 6. Emergency Type:<br>[ ] Fire<br>[ ] Flood<br>[ ] Mud Slide                                                | [ ] Earthquake<br>[ ] Tomado<br>[ ] Hurricane                                                          | [ ] Power Loss<br>[ ] Biological Hazard<br>[ ] Chemical Hazard                                                                                                    | Radiation Hazard     Other:<br>    Terrorist Attack<br>    Explosion                                                            |
| 7. Service Volunteers(#'s):                                                                                 | 8. Members (#')                                                                                        | 9. Church Property (#'s)                                                                                                    | Damage = Habitable, Inhabitable, Destroye                                                                                       |
| Injured [                                                                                                   | I Injured [                                                                                            | ] Main Facility                                                                                                    | Little/None [ ] Damaged [ ] Destroyed [                                                                                         |
| Missing (                                                                                                   | I Missing [                                                                                            | 1 Facilities                                                                                                    | Little/None [ ] Damaged [ ] Destroyed [                                                                                         |
| Deod [                                                                                                    | Dead (                                                                                                 | ] Member Homes                                                                                                    | Little/None [ ] Damaged [ ] Destroyed [                                                                                         |
| Okay (                                                                                                    | Okay I                                                                                                 | 1 11. Utilities (Area wide):                                                                                                    | Power ON OFF Water ON OFF Car ON O                                                                                              |
| [   Health / Medical<br>[ ] Power<br>[ ] Sonitation<br>[ ] Security                                         | [ ] Other<br>[ ] Other<br>[ ] Other<br>[ ] Other                                                       |                                                                                                    |                                                                                                    |
| 14. Message / Tactical 1                                                                                    | half                                                                                                   |                                                                                                    |                                                                                                    |
|                                                                                                    | runna.                                                                                                 | Enter a "X" in box following                                                                                                    | last word of each sentence.                                                                                                    |
| 2 <u></u>                                                                                                   |                                                                                                    | Enter a "X" in box following                                                                                                    | last word of each sentence.                                                                                                    |
|                                                                                                    |                                                                                                    | Enter a "X" In box following                                                                                                    | last word of each sentence.                                                                                                    |
|                                                                                                    |                                                                                                    | Enter a "X" in box following                                                                                                    | lat word of each sentence.                                                                                                    |
|                                                                                                    |                                                                                                    | Enter a "X" in box following                                                                                                    | lat word of each sentence.                                                                                                    |
|                                                                                                    |                                                                                                    | Enter a "X" in box following                                                                                                    | lat word of each sentence.                                                                                                    |
|                                                                                                    |                                                                                                    | Enter a "X" In box following                                                                                                    | Ist word of each serience.                                                                                                    |
|                                                                                                    |                                                                                                    | Enter a "X" in box following                                                                                                    | lat word of each serience.                                                                                                    |
|                                                                                                    |                                                                                                    | Enter a "X" in box following                                                                                                    | lat word of each sentence.                                                                                                    |
|                                                                                                    |                                                                                                    | Enter a "X" in box following                                                                                                    | lat word of each sentence.                                                                                                    |
|                                                                                                    | 0 Benott                                                                                               | Enter a "X" in box following                                                                                                    | lat word of each sentence.                                                                                                    |
| 13. Storehouse Receivin                                                                                     | g Report:                                                                                              | Enter a "X" in box following                                                                                                    | Ish word of each sentence.                                                                                                    |
| 15. Storehouse Receivin                                                                                     | g Report:                                                                                              | Enter a "X" in box following                                                                                                    | lati word of each sentence.                                                                                                    |
| 15. Storehouse Receivin<br>16. Additional Notes Loc                                                         | g Report:                                                                                              | Bitler a "X" in box following           III. Received by:           (a) Name           (b) Call Sign           (c) Requency                                       | lat word of each sentence.                                                                                                    |
| 13. Storehouse Receivin<br>14. Additional Notes Loc                                                         | g Report:                                                                                              | Inter a "X" in box following III. Received by: (a) Name (b) Call Sign (c) Reguency II.Person Forwarded                                                            | lat word of each sentence.                                                                                                    |
| 13. Storehouse Recelvin<br>14. Additional Notes Loc<br>17. To Whom is Message<br>[ ] SLC HQ                 | g Report:<br>cation:<br>For Addressed:<br>[ ] Storehouse                                               | Isler a "X" in box following Isle ra "X" in box following Isle Received by: (a) Name (b) Call Sign (c) Prequency (c) Requency (c) Name (c) Name (c) Name (c) Name | lati word of each sentence.                                                                                                    |
| 13. Storehouse Receivin<br>14. Additional Notes Loc<br>17. To Whom Is Message<br>[ ] JSC HQ<br>[ ] JAmateur | g Report:                                                                                              | Ill. Received by:<br>(a) Name<br>(b) Call Sign<br>(c) Person Forwarded<br>(c) Name<br>(b) Call Sign                                                               | Ish word of each sentence.                                                                                                    |

LDS ERC Message Form

ERC Message Form 1.20.14 Box 1 - Date: 1/22/14 Box 2 - Time: 9:55:13 AM PST Box 3 – Unit: **Box 4 - Presiding Officer: Box 5 - Reporting Officer: Box 6 - Emergency Type:** Box 7 - Location and Extent: Box 8 – Members Injured: Missing: **Dead:** Okay: **Box 9 – Service Volunteers Injured:** Missing: Dead: Okay: Box 10 - Church Property Damage, Main Facility: Facilities: Member Homes: Box 11 - Utilities – Power (on/off): Water(on/off): Gas(on/off): Box 12 - Assistance Needed: Box 13 - Resources We Can Share: Box 14 – Message: Box 15 – Storehouse Receiving Report: Box 16 – Additional Notes Location: Box 17 – To Whom is Message For Addressed: Box 18 – Received by (Name, Call Sign, Frequency, Phone, Location): Box 19 - Person Forwarded (Name, Call Sign, Frequency, Phone Location):

ERC Message text file using Notepad

| 194 Measage John mailan                                                                                                    | TITL//SG: 1.1.32                                                                                                    |
|----------------------------------------------------------------------------------------------------|----------------------------------------------------------------------------------------------------|
| ×1 <u>+.DMx</u> 1-22-2014                                                                                                    | File Form Template Config AutoSend Help                                                                                                 |
| ia 2 <u> Timai</u> 0800 PST                                                                                                    | Red Cross Safety & Welfare the Sample message for practice sws                                                                          |
| ox 3 = Unit: Orandora Staka                                                                                                    | Respondee Msgs-1 Msgs-2 Msgs-3                                                                                                    |
| a 4 - Presiding Officer: President John Oce                                                                                                    | Custom message                                                                                                    |
| - 5 - Reporting Officer: Bahop Joe Bow                                                                                                    | Constant incodege                                                                                                    |
| 6 - Emergency Type: Earthquake                                                                                                    | Box 3 - Unit: Olendora Stake<br>Box 4 - Fresiding Officer: Fresident John Doe                                                           |
| 7-Location and Extent Souths Hills, Glandors C4                                                                                                | Box 5 - Reporting Officer: Bishop Joe Blow                                                                                              |
| S - Members injured none <u>Maxing coose</u> Death none Diay, 60                                                                               | Box 6 - Emergency Type: Earthquake                                                                                                    |
| 3 - Sec.Voluntears hywret none Missing none Dead none - Over 8                                                                                 | Box 8 - Members Injured: none Missing:none Dead: none Okay: 60                                                                          |
| 10 - Church Prop Damage Habitable, inhabitable, Destroyed): Main <u>Papility Habitable</u> Papilities:<br>Isable: Member Homes & Inhabitable   | Box 9 - Svc.Volunteers Injured: none Missing:none Dead:none<br>Okay:8<br>Box 10 - Church Free Farter (Webschle, Tebsbachle, Farterend); |
| +11-Utilities <u>Scour</u> (on/off)OFF Waterion/off)OFF Gallon/off)OFF                                                                         | Main Facility: Mabitable Facilities: Mabitable Member Komes: 6                                                                          |
| - 12 - Aplitance Needed, Need a generator and water at Main Facility and Dwood facility                                                        | Inhabitable                                                                                                    |
| 13 - Resources We Can Share: Food, medical supplies                                                                                            | Gas (on/off) 1077                                                                                                    |
| 14 - Message: 6 femilies have been Starladed and are currently at Divoid facility.                                                             | Sox 12 - Assistance Needed: Need a generator and water at Main                                                                          |
| 15 - Storehouse Receiving Reporting Angeles                                                                                                    | Box 13 - Resources We Can Share: Food, medical supplies                                                                                 |
| 15 - Additional Notes Location: none                                                                                                    | Box 14 - Message: 6 families have been displaced and are                                                                                |
| 17 – To Whom is Nessage Edg Addressed, Daile <u>Metty</u>                                                                                      | Contracth at Etwood regitted                                                                                                    |
| n 15 – Rovd gyghama, Call Sign, Prequency, Phona, Location): Mark Havden, N7YLA, 146.715,628-963-<br>85 Grendora CA                            | Comp base64 MT63-2KS 1689 bytes / 1 m 24                                                                                                |
| ov 19 – Person Forwarded (Name, Cati Sign, Frequency, Phone, <u>Location)</u> : Dale <u>Matra</u> , 40650, 144-360,<br>14-234-5678, Cvoress CA | R                                                                                                    |

#### MS Word doc was automatically converted from this received FLMSG file

# Filling in a Radiogram Form

| FLMSG: 1.0.5                                                     |                   |
|------------------------------------------------------------------|-------------------|
| Elle Template Config Help<br>ICS213 Radiogram<br>Message Records | filename: new.m2s |
| SVC 'NR 'PREC HX<br>F ROUTINE  PLACE OF ORIG TO                  | *STN ORIG CK      |
| TXT:                                                             | ARL MSG           |
|                                                                  |                   |
|                                                                  |                   |

### VIDEO: – How the Radiogram form is filled in.

# An ARES Test of NBEMS

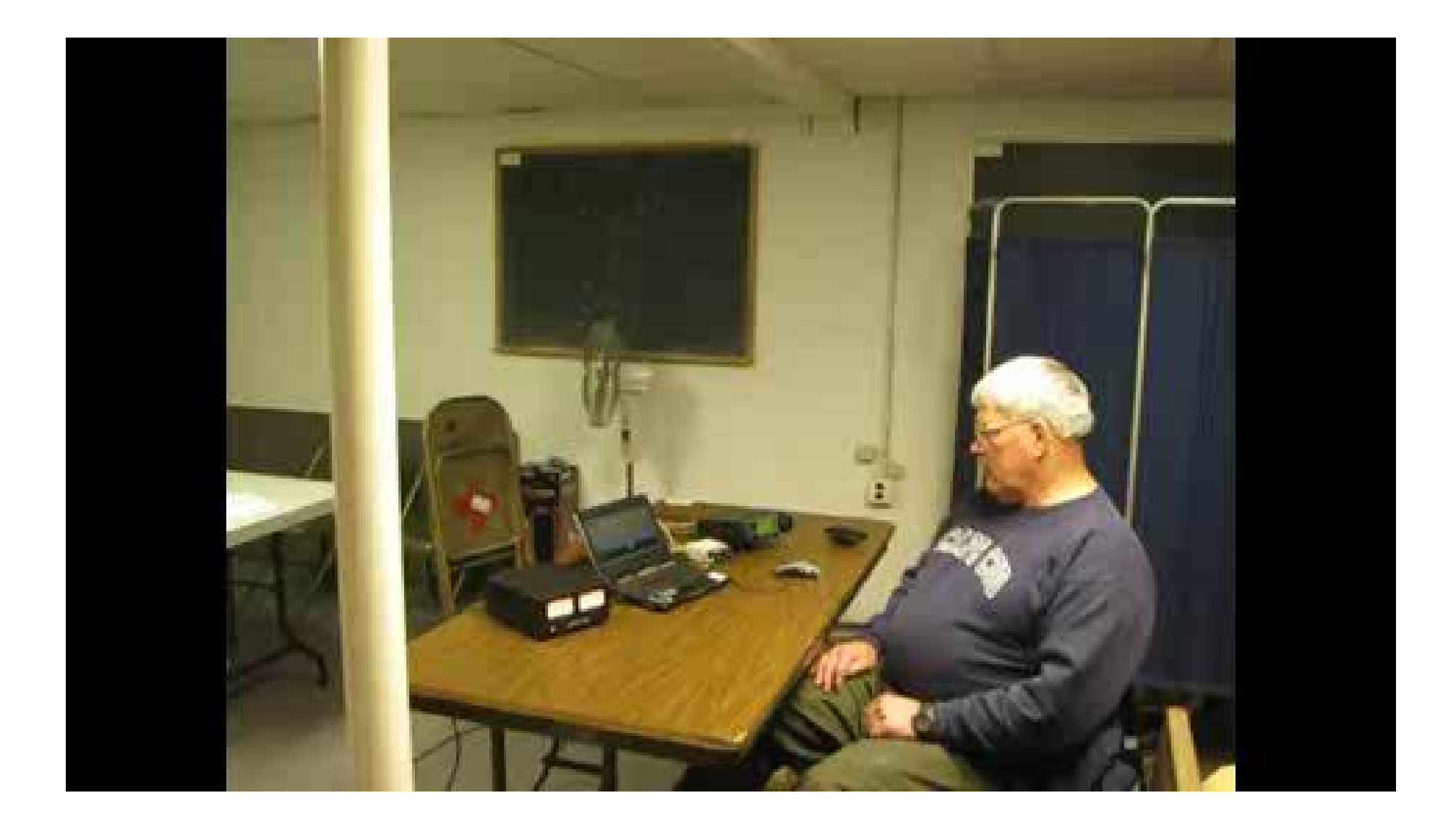

### VIDEO: NBEMS demonstration at the Cape Cod, Massachusetts Red Cross Chapter

NBEMS Workshop - Norm K6YXH, and Naomi WB6OHW

9/10/2012

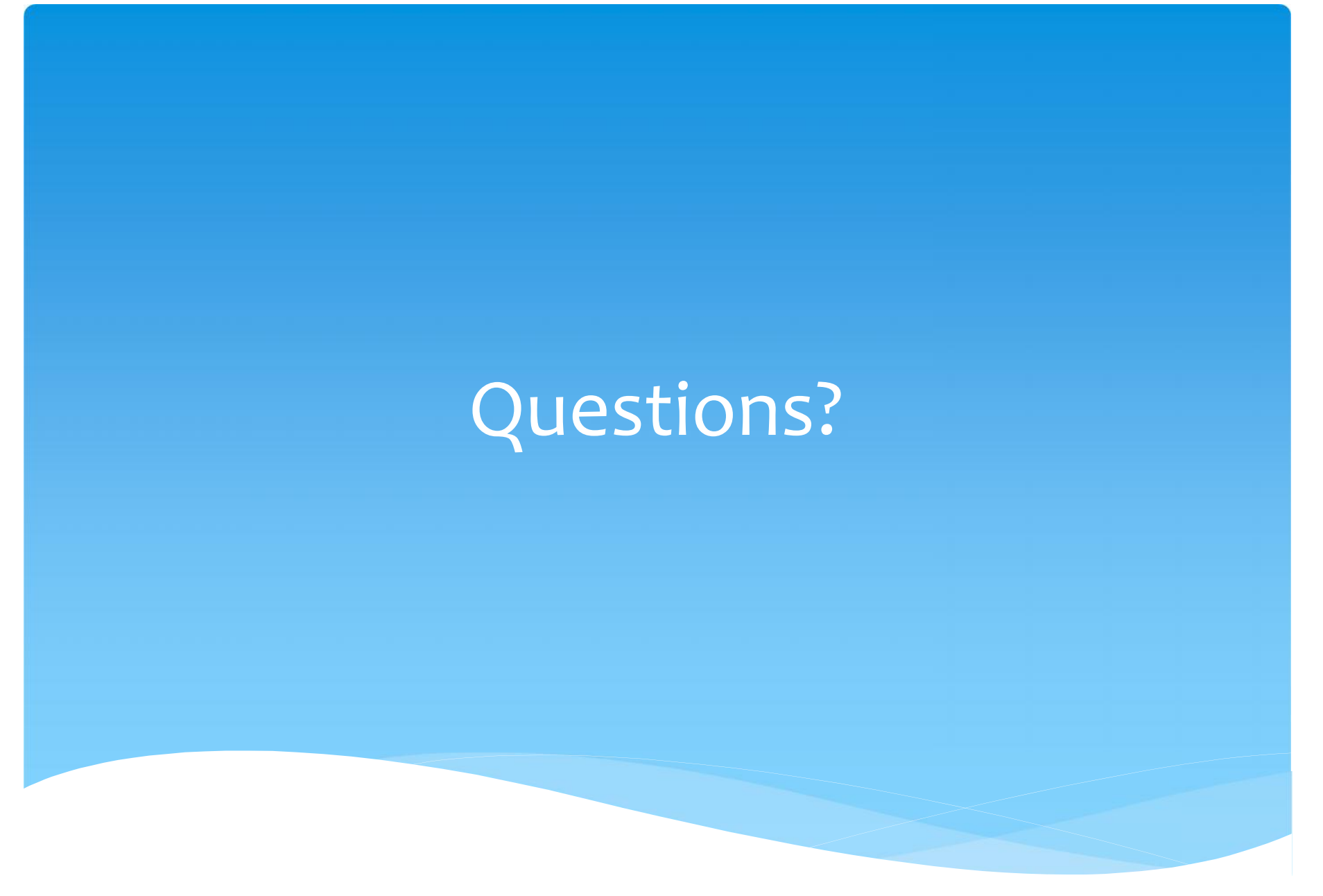

## Download NBEMS

\* Download Page:

http://w1hkj.com/download.html

\* Also download Help files, including details on more features.

# Software Demonstration

NBEMS Workshop - Norm K6YXH, and Naomi WB6OHW

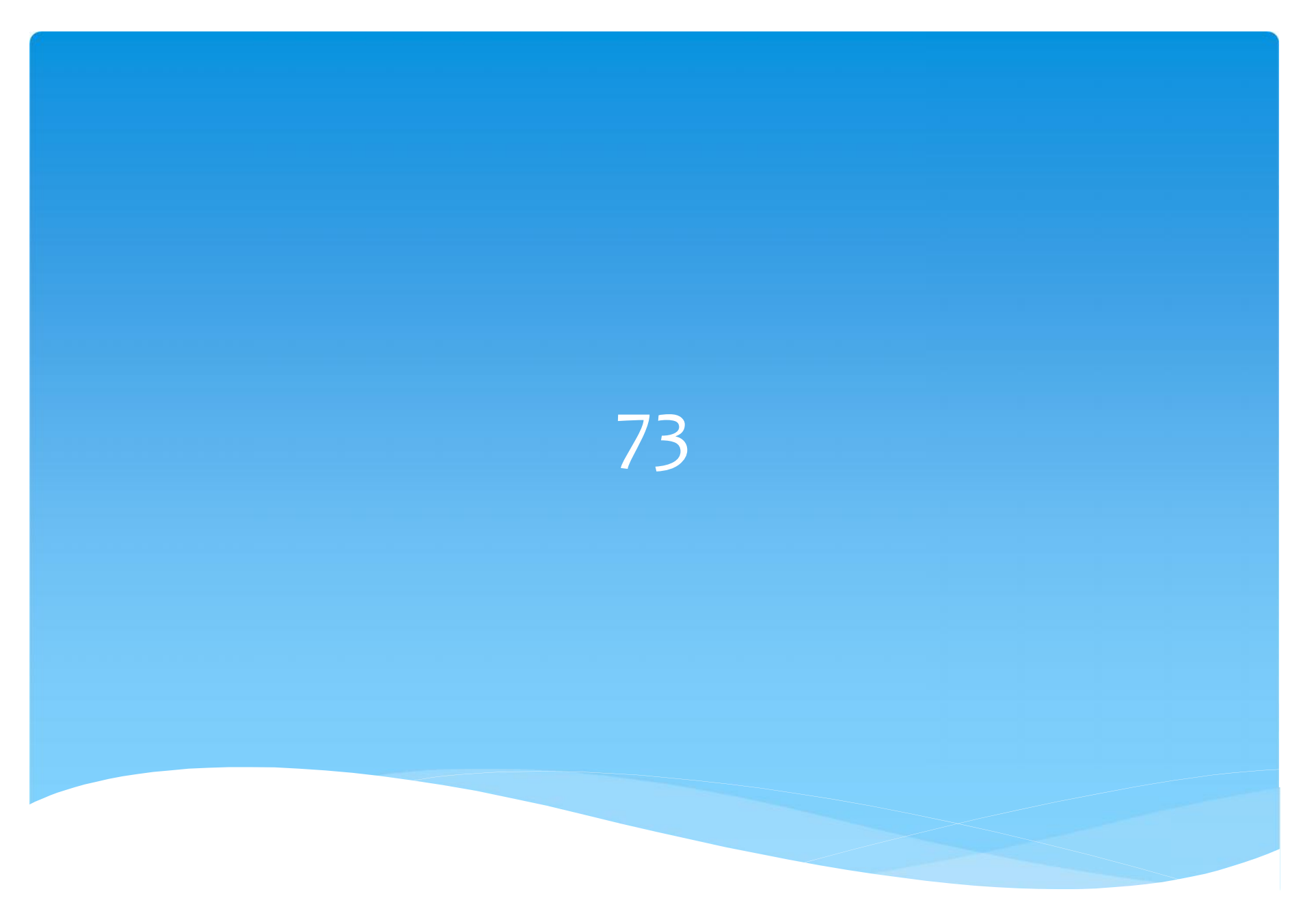